國民旅遊卡檢核系統操作說明 (98.3)

- 壹、 登入:(請參考下列二種登入方式)
  - 一、直輸入下列網址登入,網址:
     <a href="https://inquiry.nccc.com.tw/html/text/index\_personal.htm">https://inquiry.nccc.com.tw/html/text/index\_personal.htm</a>
  - 二、經由人事室網頁連結進入,步驟如下:
    - 1. 人事室網站:<u>http://www.personnel.ntu.edu.tw/</u>
    - 2. 進入網站後,請點選右方【國民旅遊卡專區】:

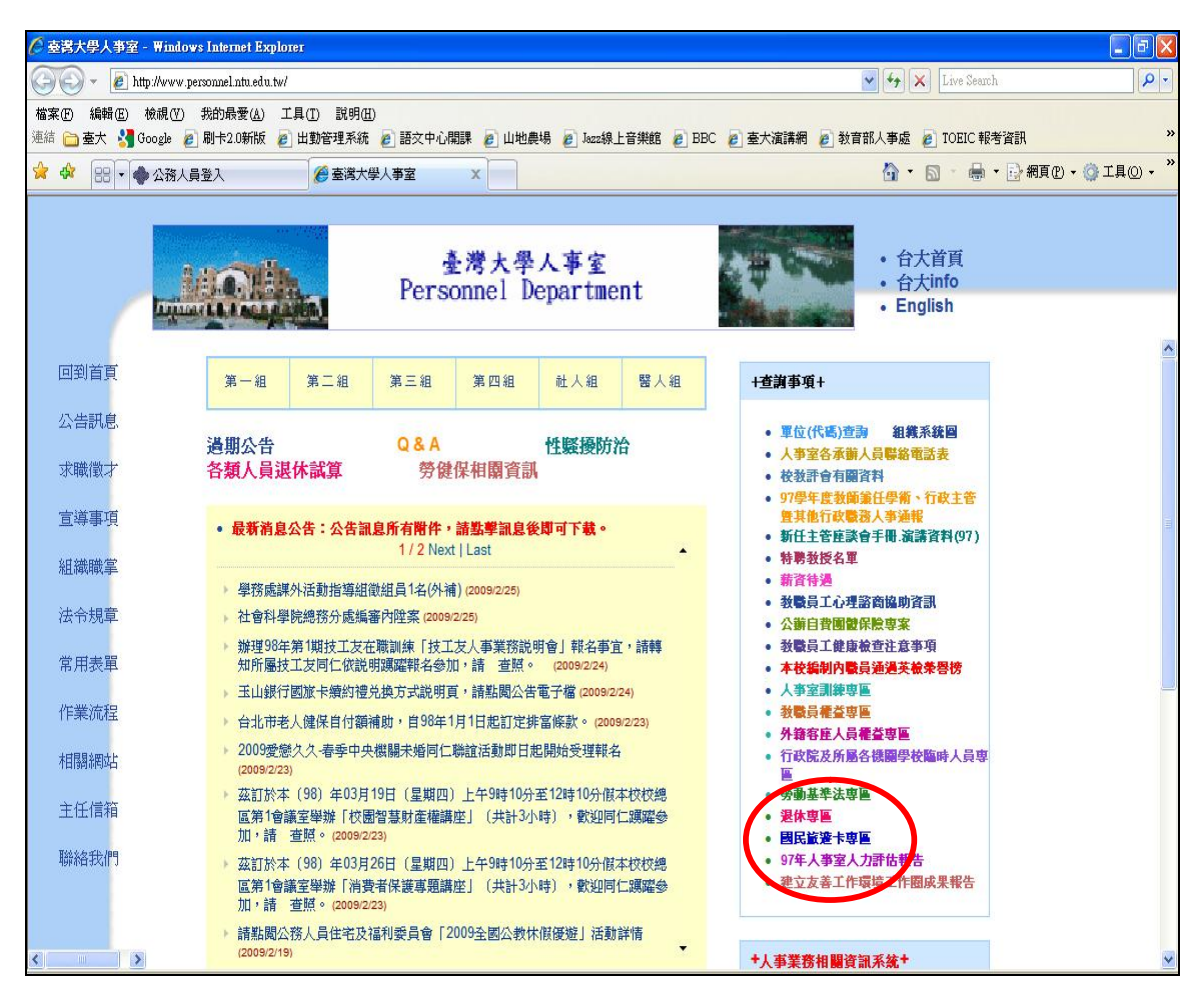

3. 進入【國民旅遊卡專區】後,點選「列印強制休假補助費申請表 (國民旅遊卡檢核系統)」:

| 🖉 國民黨遊卡專區 - Windows Internet Explorer                                          |                                     |                            |                         |  |
|--------------------------------------------------------------------------------|-------------------------------------|----------------------------|-------------------------|--|
| 🔄 🕞 👻 http://www.personnel.ntu.edu.tw/~persadm/travel.htm                      |                                     | 🖌 😽 🗙 Live Search          |                         |  |
| 檔案(P) 編輯(E) 檢視(Y) 我的最愛(A) 工具(T) 說明(H)<br>連結 (全) 臺太 🕌 Google 🔊 刷卡2.0新版 🖉 出動管理系統 | 語交中心開課 🧧 山地農場 🍃 Jazz線上音樂館 🍙 BBC 🙋 臺 | 大演講網 🥫 教育部人事處 🍃 TOEIC 報考資語 | д <mark>»</mark>        |  |
|                                                                                | 事室 🏉 國民旅遊卡専區 🛛 🗙                    | 🟠 • 🗟 • 🖶 • 🖻              | * 網頁 (P) • 🍈 工具 (O) • 🎽 |  |
|                                                                                | 國民旅遊卡專區(最近更新日期98.0                  | 2. 05)                     | <                       |  |
|                                                                                | 行政院與所屬中央及地方各機關公務人員休假改進              | 措施(97.12)                  |                         |  |
|                                                                                | 國民旅遊卡Q&A(98.2)                      |                            |                         |  |
| 、 团纷上相關相学及过自                                                                   | 兼行政職教師強制休假補助費核發要點                   |                            |                         |  |
| 一、國加下村開務,足及前息、                                                                 | 政府相關公文最新公告                          |                            |                         |  |
|                                                                                | 校內相關訊息最新公告                          |                            |                         |  |
|                                                                                | 國民旅遊卡專屬網站                           |                            |                         |  |
|                                                                                | 國民旅遊卡專屬網站最新消息                       |                            |                         |  |
|                                                                                | 特約商店查詢                              |                            |                         |  |
| 二、國旅卡相關網站連結                                                                    | 列印強制休假補助費申請表(國民旅遊卡檢核系統              | i)                         |                         |  |
|                                                                                | 交通部觀光局台灣觀光資訊網                       |                            |                         |  |
|                                                                                | 玉山銀行國旅卡專屬優惠及旅遊精選(98年)               |                            |                         |  |

## 即可進入檢核系統登入畫面:

| 🖉 公務人員登入 - Windows Internet Explorer 🔹 💽 💽 🔀                    |                                                   |                                    |  |  |  |
|-----------------------------------------------------------------|---------------------------------------------------|------------------------------------|--|--|--|
| 🚱 💽 🔻 🔶 https://inquiry.nccc.com.tw/html/text/i                 | ndex_personal.htm                                 | Live Search                        |  |  |  |
| 檔案(E) 編輯(E) 檢視(Y) 我的最愛(A) 工具(<br>連結 🚞 臺大 🛂 Google 💋 刷卡2.0新版 💋 出 | D 說明(出)<br>勤管理系統 🙋 語交中心開課 🍃 山地農場 🍺 Jazz線上音樂館 🏉 Bi | BC 🙋 臺大演講網 😰 教育部人事處 🙋 TOELC 報考資訊 👋 |  |  |  |
| 😭 🏟 🔡 🔹 🏶 公務人員登入 🛛 🗙                                            | 臺灣大學人事室                                           | 🟠 🔹 🗟 🐇 🖶 網頁 🕑 + 🎯 工具 🕘 👻          |  |  |  |
| 參訪人次 0001954443                                                 | ●國民旅遊卡●                                           |                                    |  |  |  |
| 政府機關                                                            |                                                   |                                    |  |  |  |
| 公務人員                                                            |                                                   |                                    |  |  |  |
| 發卡機構                                                            | 公務人員登入                                            |                                    |  |  |  |
| 特約商店                                                            |                                                   |                                    |  |  |  |
| <u> </u>                                                        | 蓟 入 帳 號: 常見問題                                     |                                    |  |  |  |
| 管考部會                                                            | <b>氟</b> 入密碼:                                     |                                    |  |  |  |
| 聯合信用卡中心                                                         | 本時は草敷物えく特と手供育用人が                                  |                                    |  |  |  |
| 國民旅遊卡首頁                                                         |                                                   |                                    |  |  |  |
|                                                                 | 本系統由交通部觀光局委託聯合信用卡處理中心                             | 建晋虎理                               |  |  |  |
|                                                                 | 麗私權及資訊安全宣告 網站使用條款及連結                              | <u>政策</u>                          |  |  |  |
|                                                                 |                                                   |                                    |  |  |  |
|                                                                 |                                                   |                                    |  |  |  |

4. 輸入帳號及密碼:

帳號:身分證字號(**第1個英文字母**請用**大寫**)

密碼:第一次登入之預設值為生日的「月」+「日」

+身分證「後4碼」, 一共8碼。

舉例:陳先生是<u>1月1日</u>生,身分證字號是<u>F123456789</u>,則

登入帳號: F123456789

登入密碼:01016789

輸入完成後點選「OK」即可進入系統。

※ 若遇系統出現要求新設登入密碼的畫面:

| rs Internet Explorer                                                              |                                 |
|-----------------------------------------------------------------------------------|---------------------------------|
| .com.tw/NASApp/NTC/servlet/com.du.mvcEntryServlet?Action=MainFrame                | 💌 🔒 🎸 🗙 Live Search             |
| D最愛(A) 工具(D) 説明(E)<br>卡2.0新版 20 出勤管理系統 20 語文中心開課 20 山地農場 20 Jazz線上音樂館 20 BBC 20 査 | 大演講網 🥑 教育部人事處 🙋 TOEIC 報考資訊 👋    |
| 被系統 X 🏀 臺灣大學人事室 🏉 國民旅邊卡專區                                                         | 👌 • 🔝 👘 🖶 • 📑 網頁 🕑 • 🎯 工具 🛈 • 🎽 |
| 充 之 使用者帳號 《務人員 /                                                                  | ]                               |
| 密碼變更功能                                                                            |                                 |
| 請輸入新密碼                                                                            |                                 |
| 請再輸入一次新密碼                                                                         |                                 |
|                                                                                   | 確定變更                            |
|                                                                                   |                                 |
|                                                                                   |                                 |
|                                                                                   |                                 |

請按照指示於畫面上的兩個欄位填入自己預設的密碼後,再按右下的 「確定變更」後即完成;此時系統為保資料安全,可能會先自動登出, 若想再進系統者,即依前面登入程序再操作一次,此次登入密碼就必 須是剛剛自己所更改的新密碼。如系統未自動登出,亦可繼續操作系 統。

※ 帳號密碼請牢記:如忘記或密碼輸入3次錯誤,將暫時鎖住帳號 無法登入;此時請向玉山銀行洽詢。電話:2587-1313轉5919龔小姐。 5. 完成登入畫面

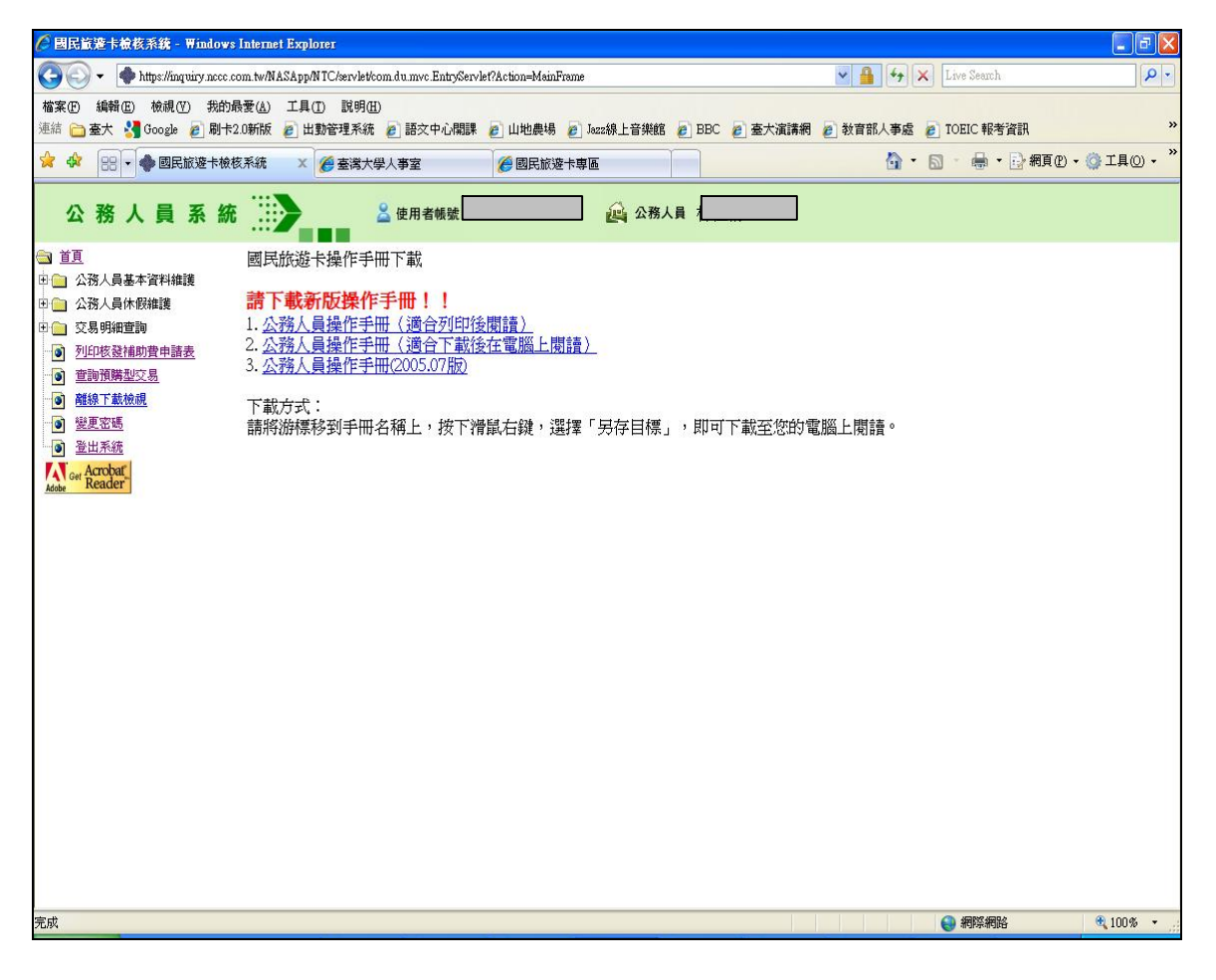

### 貳、 列印「核發補助費申請表」

一、在登入畫面的左方點選【列印核發補助費申請表】

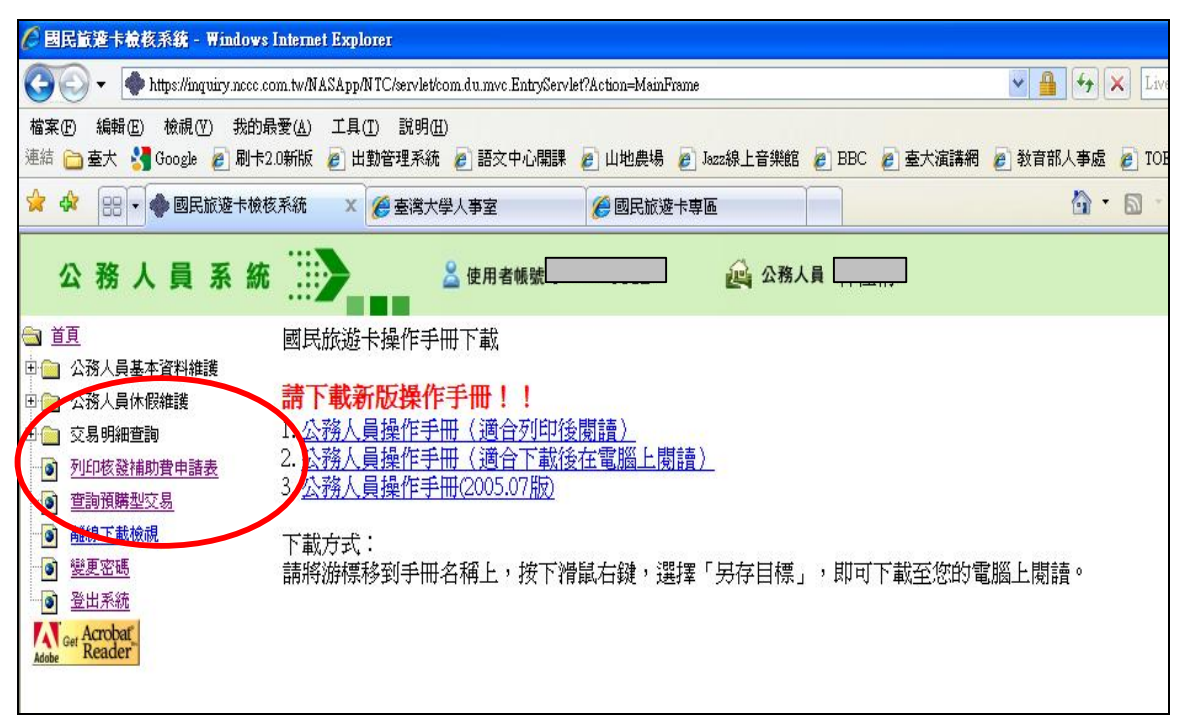

## 點選後出現如下畫面,只須按「送出」

| 🖉 國民贏造卡檢核系統 - Windows Internet Explorer                                                                            |                               |                                                     |  |  |
|----------------------------------------------------------------------------------------------------|-------------------------------|-----------------------------------------------------|--|--|
| 🚱 🕞 👻 🌢 https://inquiry.nccc.com.tw/NASApp/NTC/servlet/com.du.mvc.Entry/Servlet/Action=MainFrame 🛛 🖌 🖌 Live Search |                               |                                                     |  |  |
| 檔案·[P] 編輯·[E] 檢視·[V] 我的最爱(丛) 工具(I) 說明(H)<br>連結 🚞 臺大 🕌 Google 🔊 刷卡2.0新版 🍘 出動管理系统                                    | 2 語文中心關課 🤌 山地農場 🤌 Jazz線上音樂館 🧃 | BBC 🙋 臺大濱講網 💩 教育部人事處 💩 TOEIC 報考資訊                   |  |  |
| 👷 🏟 🔡 🔹 🌗 國民旅遊卡檢核系統 🛛 🗙 🏈 臺灣大學/                                                                                    | 人事室 🥖 國民旅遊卡専區                 | ☆ ・                                                 |  |  |
| 公務人員系統                                                                                                    | 使用者帳號                         |                                                     |  |  |
| ☐ 直頁 ☐ 公務人員基本資料維護                                                                                                  | 列印核發祥                         | 補助費申請表                                              |  |  |
| □ 公務人員休假維護 □ 交易明細查詢                                                                                                | 列印日期 2009(98) 🚽 _ 02          | - 26 🗸                                              |  |  |
|                                                                                                    | 列印模式 立即下載 💌                   |                                                     |  |  |
| <ul> <li>         ・         ・         ・</li></ul>                                                                  | E-mail帳號<br>日可使用【離線給予】        | 指定寄送E-Mail時使用,翌日可收到Mail。若無墳寫,翌<br>載檢視】功能,下載PDF報表檔案。 |  |  |
| Get Acrobat<br>Rede Reader                                                                                         | 〔送出                           |                                                     |  |  |
|                                                                                                    |                               |                                                     |  |  |

二、送出後將出現預覽畫面

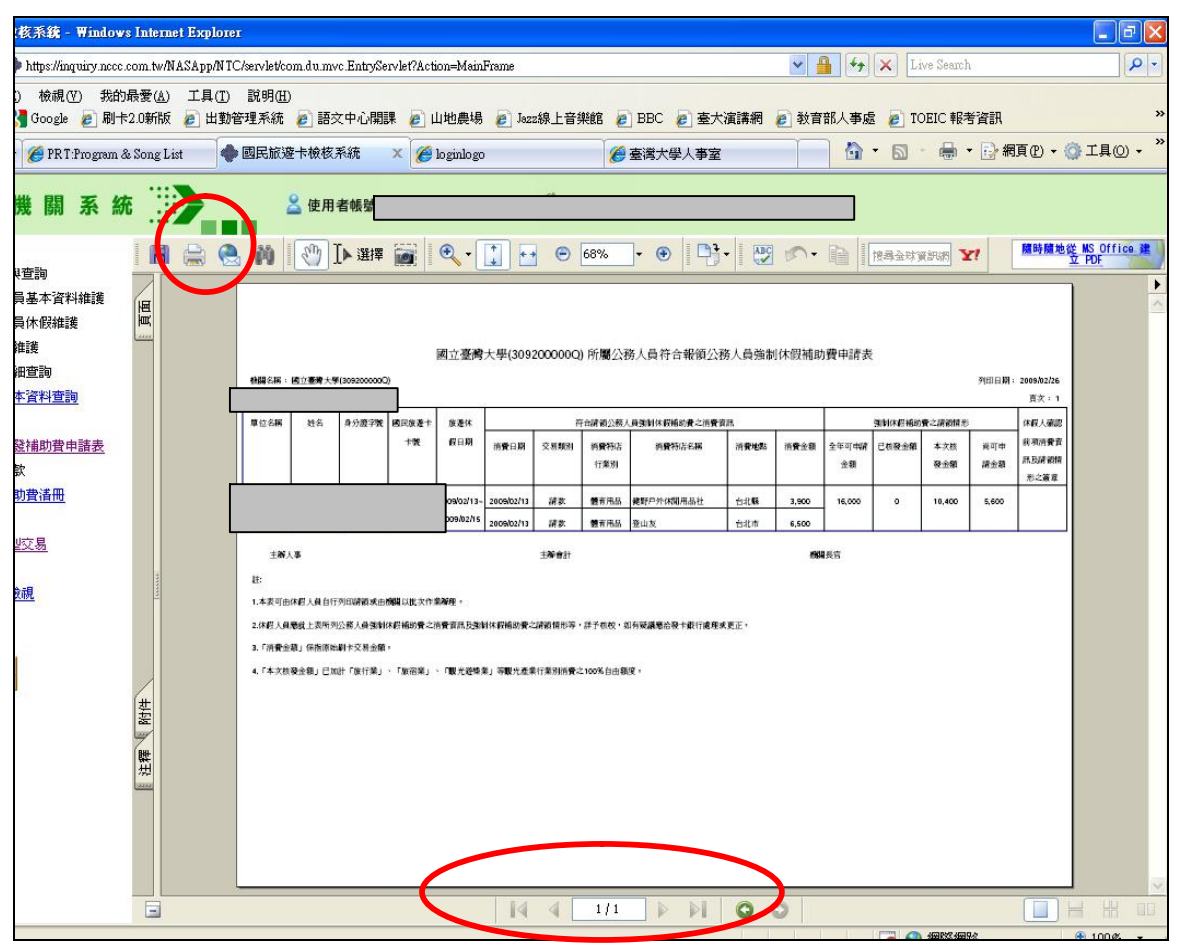

使用者可利用上方灰色的工具列點閱預覽畫面(可以放大或做其他調整),並請注意下方頁數。如確認資料無誤及印表機接正確連接後,即可 點選【列印】(即工具列中印表機的圖案),就會出現畫面如下一頁:

| 核系统 - Window                                                                                                    | 's Interne                | t Explorer                 |                                                                                                    |                                                    |                                                                             |                           |      |         |                                                                   | -                                                                         |
|----------------------------------------------------------------------------------------------------|---------------------------|----------------------------|----------------------------------------------------------------------------------------------------|----------------------------------------------------|-----------------------------------------------------------------------------|---------------------------|------|---------|-------------------------------------------------------------------|---------------------------------------------------------------------------|
| https://inquiry.ncco                                                                                                    | .com.tw/N                 | ASApp/NTC/servlet/com.du   | mvc.EntryServlet?Actio                                                                                                    | on=MainFrame                                       |                                                                             |                           | •    |         | e Search                                                          |                                                                           |
| )   檢視 (V)   我的<br>🖣 Google 🛛 刷-                                                                                                    | )最愛( <u>▲</u> )<br>₹2.0新版 | 工具(I) 説明(II)<br>🙋 出勤管理系統 💋 | 吾文中心開課 🍃 山                                                                                                    | I地農場 👩 Jazz線                                       | 上音樂館 🥭 BBC                                                                  | 🧧 臺大演講網 🧧                 | 教育部人 | 事處 🧧 TO | EIC 報考資訊                                                          |                                                                           |
| 🔷 國民旅遊卡機                                                                                                    | 核系統                       | × 🌈 臺灣大學人事                 | <b>室</b> 🧭                                                                                                    | 國民旅遊卡専區                                            |                                                                             |                           | 6    | • 🖬 •   | 🖶 • 🕞 #                                                           | 項 🕑 🕶 🌍 工具                                                                |
| 人員系<br>新<br>新<br>新<br>大<br>一<br>大<br>一<br>一<br>新<br>一<br>一<br>新<br>一<br>一<br>一<br>一<br>二<br>二<br>二<br>二<br>二<br>二<br>二<br>二<br>二<br>二<br>二<br>二<br>二 |                           |                            | LJ 8150 (IP-174)<br>Laser let 8150 Series PC<br>♥)<br>U)<br>從:1 至<br>定範圍內的所有I ♥<br>目示<br>縮小以符合印表<br>♥並置中 (E)<br>F 頁面大小選擇輸出的<br>(L)<br>進階(D) | L<br>: 1<br>〕 反序列印(Y)<br>协分頁(O)<br>機頁邊距<br>送紙來源(2) | ■性(2)<br>注釋和表格( <u>M</u> ):<br>文件和印章<br>預覽<br>8.27<br>單位: 英吋<br>1/1 (<br>僅定 | 11.69<br>11.69<br>編放: 94% |      |         | (1)(所) ¥!       所所)     第10日期       4次数     ※可申       第全第     第主第 | 在 Adoba POF 合務<br>瓶及音紙<br>: 2009/b2/26<br>度文:1<br>(2度人場四<br>県石県南県<br>形立事業 |
|                                                                                                    |                           |                            |                                                                                                    | 1.4                                                |                                                                             |                           |      |         |                                                                   |                                                                           |

## 直接按「確定」,即完成列印。

# 三、 確認申請表印出無誤後,即可按「登出系統」離開。

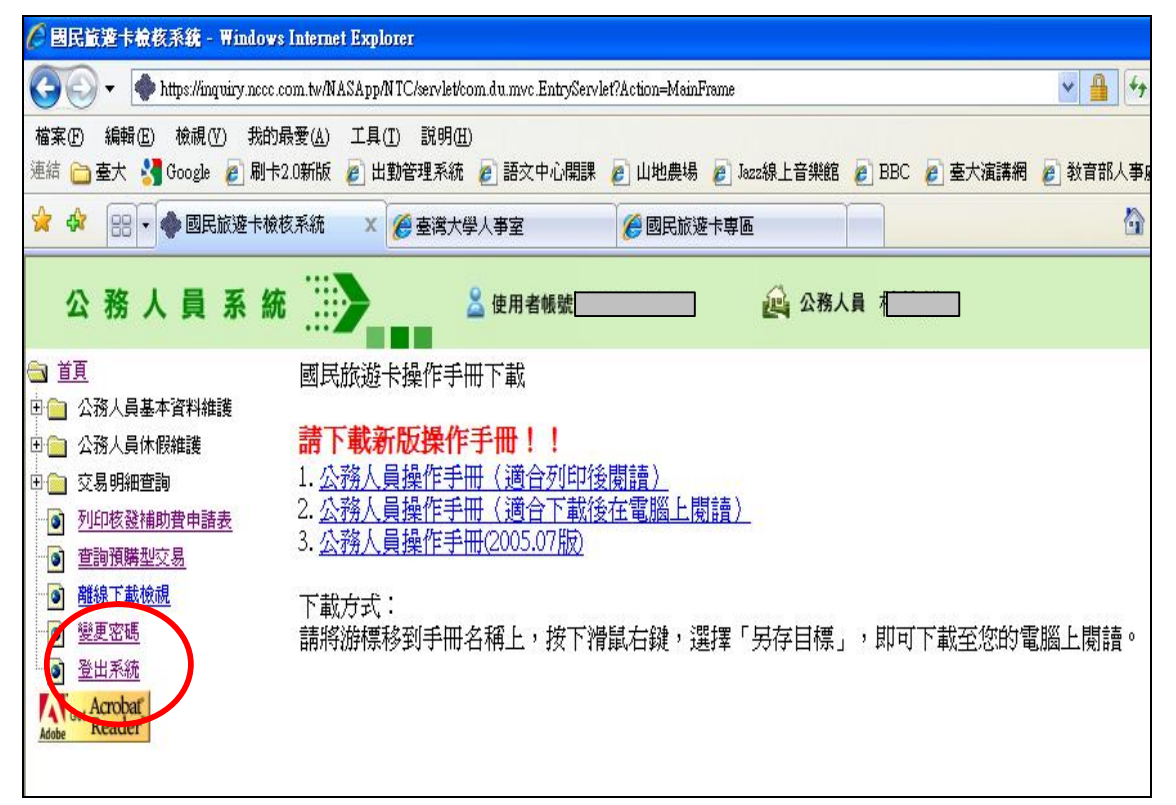

### ※ 申請表送出之前請注意:

- (1)請於申請表左上方「ID」處註明申請人的**身分證字號**,並於右邊「休 假人確認前項消費資訊及請領情形之簽章」核章,以便後續作業。
- (2)如於列印時申請表預覽頁數顯示為1張以上(如P.6圖下方),請 於送出前確認有無漏頁或漏章,以避免作業時程延誤。

### 參、 查詢功能

一、休假紀錄是否已經建檔

可點選【公務人員休假維護】(把前面的「+」號點開)做查詢功能

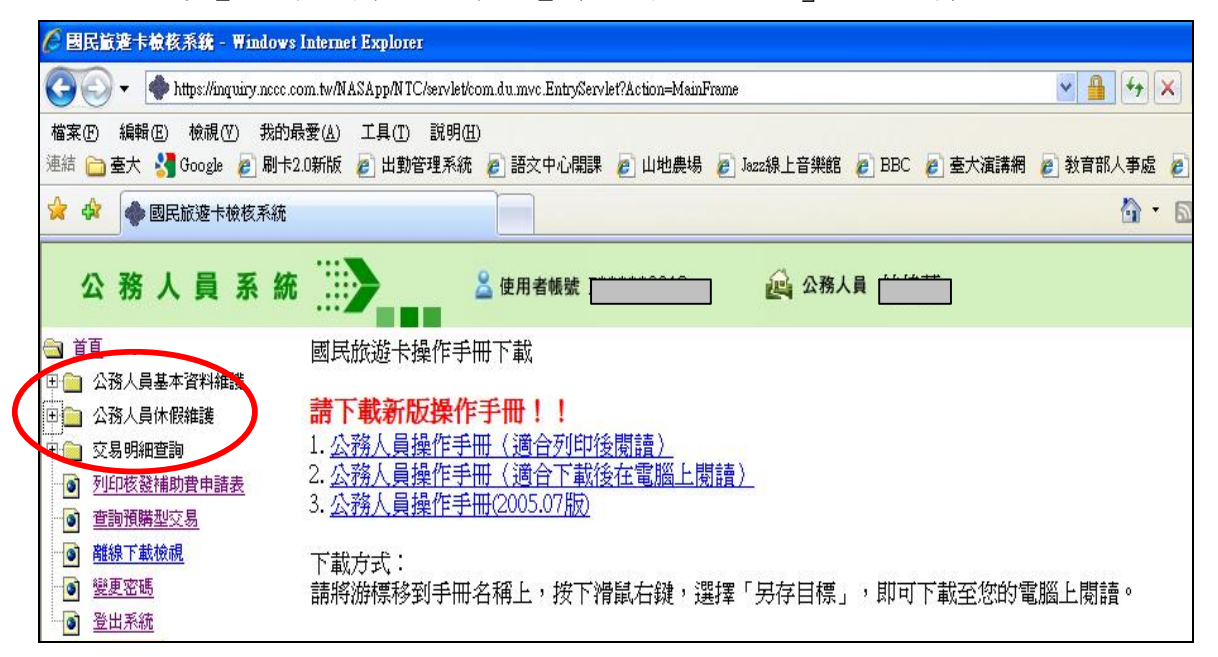

| Ø 國民旅遊卡檢核系統 - ₩indows Internet Explorer                                                                                                    |                                                                                                    |
|----------------------------------------------------------------------------------------------------|----------------------------------------------------------------------------------------------------|
| 😋 🕘 👻 🜗 https://inquiry.nccc.com.tw/NASApp/NTC/servlet/com.du.mvcEntry/Servlet?Action=Main                                                                                                    | Frame 🖌 🔒 😽 🗙 Live Search 🖉                                                                                                    |
| 檔案(四) 編輯(图) 檢視(四) 我的最爱(A) 工具(D) 說明(B)<br>連結 🚞 臺大 🔧 Google 🙋 刷卡2.0新版 🙋 出勤管理系统 🙋 語文中心開課 😰 山地農場                                                                                                    | 2 Jazz線上音樂館 2 BBC 2 臺大演講網 2 教育部人事處 2 TOEIC 報考資訊                                                                                                    |
| 😭 🏟 國民旅遊卡檢核系統                                                                                                    | 🔓 • 🔊 - 🖶 • 📴 相頁 🖲 • 🎯 I 具 🛛 •                                                                                                    |
| 公務人員系統 🧱 🕹 使用者報號 F                                                                                                    | 企務人員                                                                                                    |
| <ul> <li> <b>首頁</b> </li> <li> <b>(本)</b> - 日基本資料推進         </li> <li> <b>(本)</b> - 公務人員休息推進         </li> <li> <b>(本)</b> - 公園明細葉美         </li> <li> <b>(本)</b> - 公園明細葉美         </li> <li> <b>(本)</b> - 公園明細葉美         </li> <li> <b>(本)</b> - 公園明細葉美         </li> <li> <b>(本)</b> - 公園明細葉美         </li> <li> <b>(本)</b> - 公園明細葉美         </li> <li> <b>(本)</b> - 公園明細葉美         </li> <li> <b>(本)</b> - 公園 - 公園 - 公園 - 公園 - 公園 - 公園 - 公園 - 公</li></ul> | 公務人員休假維護 - 查詢<br><sup>想这年月</sup> 起: <sup>2009(98)</sup> ▼ - <sup>(Q</sup> ▼<br>說: <sup>2009(98)</sup> ▼ - <sup>(Q</sup> ▼<br>說: <sup>2009(98)</sup> ▼ - <sup>(Q</sup> ▼ |
| 列印核設補助費申請表       ① 查詢預購 <u>加交易</u> ③ 離級下載檢測       ④ 變更密碼       ④ 登出系統                                                                                                    | 線上說明                                                                                                    |

二、交易明細查詢(含合格、不合格交易;預購型交易比對不到原因; 已通知撥款紀錄)

可點選【交易明細查詢】(把前面的「+」號點開)做各項查詢功能

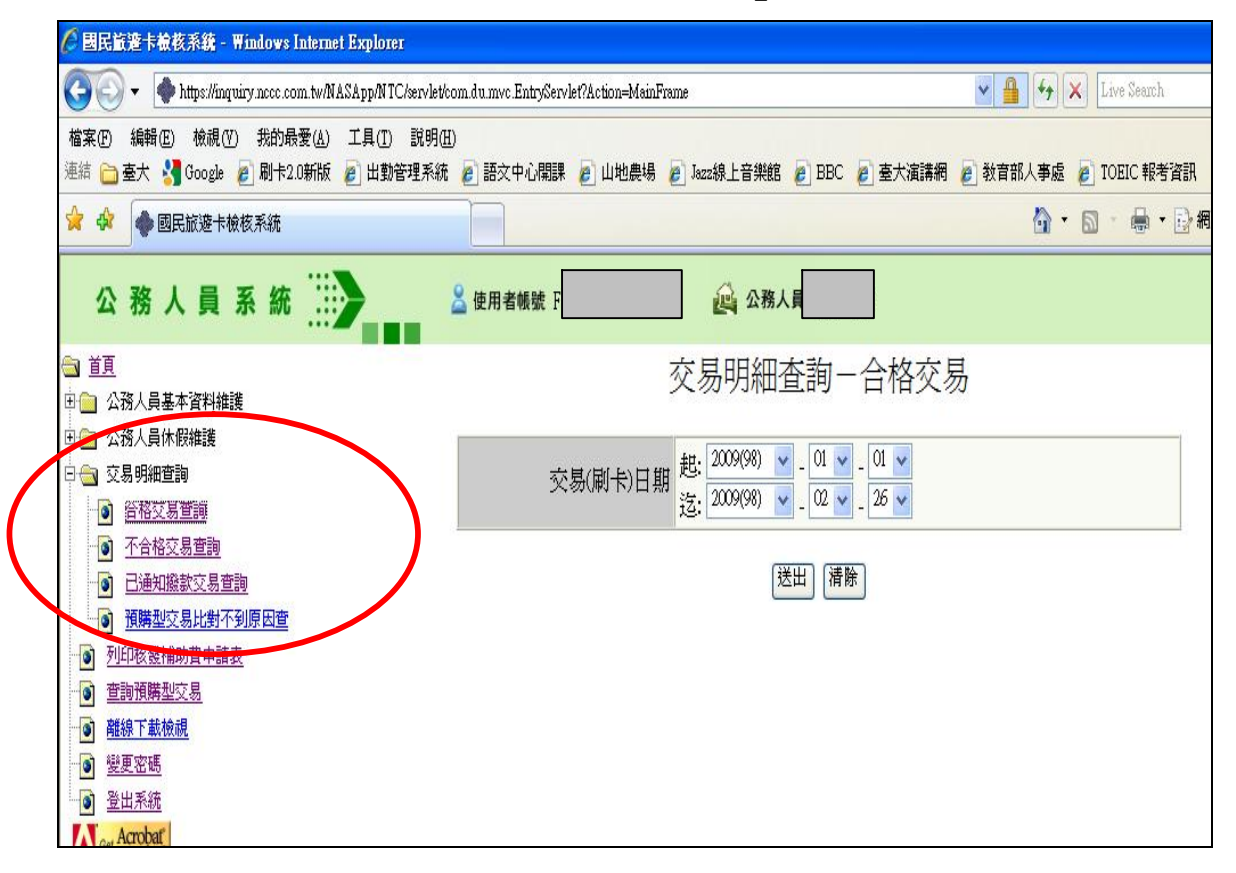

#### 肆、 其餘注意事項

- 一、有關國旅卡現行規定,可進人事室網站【國旅卡專區】點閱相關 資料。
- 二、目前申請補助的時間,依人事行政局規定,消費日期如落在1~ 11月,請最慢於隔年1月5日前將補助費申請表送至人事室;如 為12月,則於隔年2月5日前送達,逾期則視為放棄。
- 三、有任何疑問,可洽人事室2組或玉山銀行; 校內承辦人:林佳蒨小姐,電話:3366-5944。 玉山銀行承辦人:龔小姐,電話:2587-1313轉5919。